# Applying for your PERC?

### It is critical that you follow these steps!

The IDFPR licensing system requires the below steps to be followed in order for your PERC to be processed correctly!

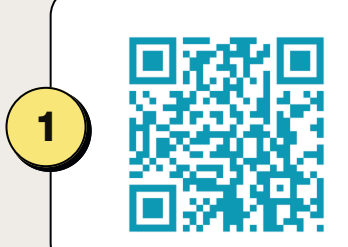

## Create your account on the IDFPR website

Go to <u>https://online-dfpr.micropact.com/</u> and click "Register." Then, select "Individual" and complete the registration page, following all listed instructions.

#### Get your fingerprints taken for "Security Guards"

Visit an Illinois Livescan Vendor and request a fingerprint background check for the purpose of "Security Guards" to be submitted to the IDFPR.

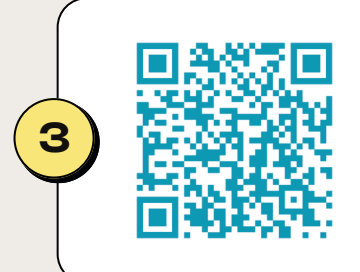

#### Confirm IDFPR received your prints BEFORE submitting your application!

Go to <u>https://idfpr.illinois.gov/dpr/appservices/fingerprint.html</u> and enter your Last Name, First Initial, and SSN. The prints usually take 5-7 days to show up on this page. DO NOT submit your PERC application until you see your results on this page!!!

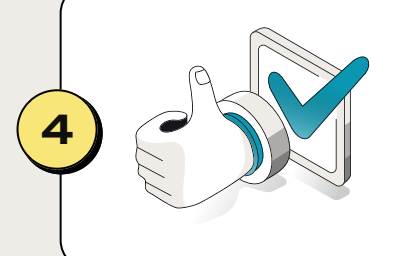

#### Apply for your PERC

Sign in to your IDFPR account and click "Create/Continue Application." Select "Detective, Security Fingerprint & Alarm Contractor Board," then click Start. Follow the steps to apply!!

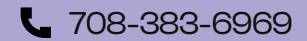